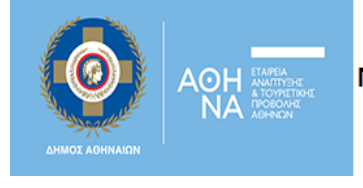

Δίκτυο Κοινωνικής Προστασίας της Αθήνας **OPEN** Social Net

# Οδηγός Χρήσης για Πολίτες / Ωφελούμενους.

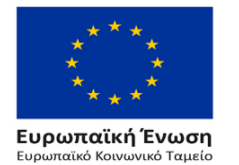

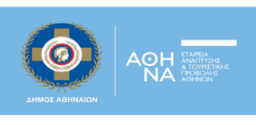

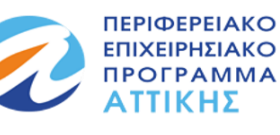

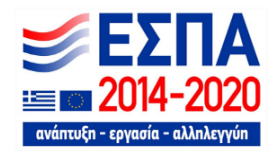

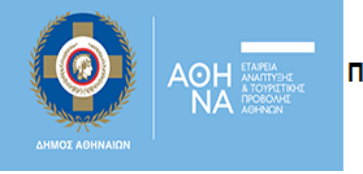

Στον Οδηγό που ακολουθεί, μπορείτε να βρείτε μερικές σύντομες και περιεκτικές πληροφορίες αναφορικά με τις εξής λειτουργικότητες:

- 1) Φόρμα καταχώρησης ανάγκης
- 2) Φόρμα εθελοντή
- 3) Εγγραφή χρήστη στο σύστημα και διαχείριση λογαριασμού
- 4) Δυναμικός Χάρτης Υπηρεσιών και Δράσεων

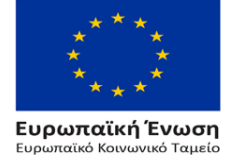

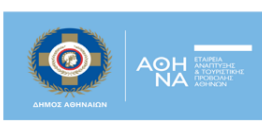

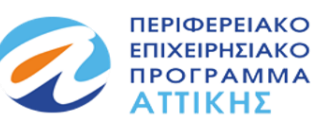

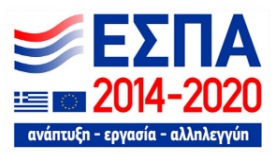

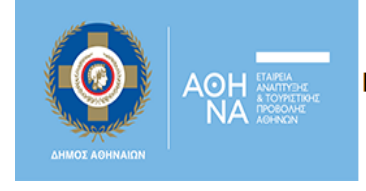

## 1. Φόρμα καταχώρησης ανάγκης

Εάν είστε δημότης ή/και κάτοικος του Δήμου Αθηναίων μπορείτε συμπληρώνοντας τη φόρμα που φαίνεται παρακάτω να αναφέρετε και να περιγράψετε το είδος της ανάγκης σας καθώς και τον τρόπο με τον οποίο επιθυμείτε να λάβετε βοήθεια. Με τη συμπλήρωση της φόρμας, ενημερώνεται άμεσα η ομάδα έργου για την ανάγκη σας. Στη συνέχεια, οι πληροφορίες που καταχωρήθηκαν, αξιολογούνται και όπου κριθεί απαραίτητο, η ομάδα έργου έρχεται σε επικοινωνία μαζί σας.

|         | Πώς να κάνετε αίτηση                                                                                                    |     |
|---------|----------------------------------------------------------------------------------------------------|-----|
| Ιυμπληρ | ρώστε στην παρακάτω φόρμα τα στοιχεία επικοινωνίας σας και περιγράψτε μας το είδος της βοήθειας που επιθυμείτε να                    | λάβ |
|         | Είστε δημότης Δήμου Αθηναίων *;                                                                                                    |     |
|         | Ονομα* Επίθετο*                                                                                                    |     |
|         | Τηλέφωνο* Το email σας*                                                                                                    |     |
|         | Έτος Γέννησης<br>Έτος γέν<br>ΑΜΚΑ<br>Το ΑΜΚΑ σας<br>Φύλο                                                                             |     |
|         | Σε ποια ευάλωτη κοινωνικά ομάδα ανήκετε*; (Για παραπάνω από 1 επιλογές, κρατήστε πατημένο το πλήκτρο Ctrl και κάντε κλικ, Ctrl+κλικ) |     |
|         | Ανήλικοι παραβάτες<br>Αρχηγοί μονογονεϊκών οικογενειών<br>Άστεγοι<br>Άτομα με αναπηρία οποιασδήποτε μορφής                           |     |
|         | Περιγραφή Βοήθειας*                                                                                                    |     |
|         | Έχω διαβάσει και αποδέχομαι την Πολιτική απορρήτου*.                                                                                 |     |
|         | Δεν είμαι ρομπότ                                                                                                    |     |

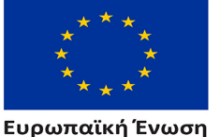

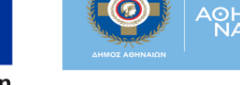

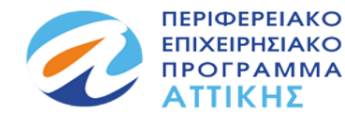

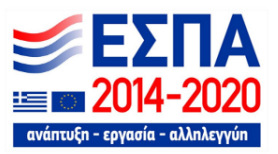

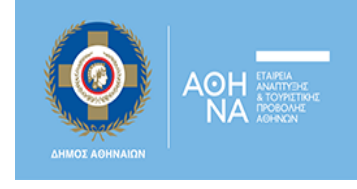

## 2) Φόρμα Εθελοντή

Το σύστημα δίνει την δυνατότητα στον πολίτη να συμμετέχει στο Open Social Net ως εθελοντής συμπληρώνοντας την παρακάτω φόρμα.

Με τη συμπλήρωση και αποστολή της φόρμας ενημερώνεται άμεσα η ομάδα έργου, αξιολογούνται οι πληροφορίες που καταχωρήθηκαν στο πεδίο «*Περιγραφή Συνεισφοράς*» και στη συνέχεια γίνεται επικοινωνία μαζί σας για περεταίρω ενημέρωση σχετικά με τη διαδικασία που θα ακολουθηθεί.

| Suura and and    |                                            |              |                                               | and Open Social Nat  |
|------------------|--------------------------------------------|--------------|-----------------------------------------------|----------------------|
| 20μπληρωστε στην | παρακατώ φορμά τα οτοιχεία επικοινώντο     | ις σας για ι | να σηνωσετε το ενοιαφερον σας να συνεισφερετε | oto open social Net. |
|                  | Το όνομά σας*                              |              |                                               |                      |
|                  |                                            |              |                                               |                      |
|                  | Τηλέφωνο*                                  |              | To email σας*                                 |                      |
|                  |                                            |              |                                               |                      |
|                  |                                            |              |                                               |                      |
|                  | Έχω διαβάσει και αποδέχομ Δεν είμαι ρομπότ |              | ολιτική απορρήτου*.                           |                      |
|                  | ΑΠΟΣΤΟΛΗ                                   | Indeprise D  |                                               |                      |

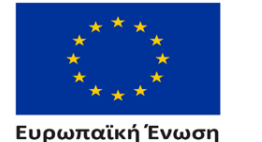

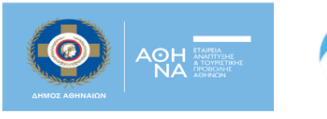

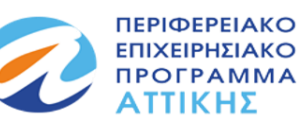

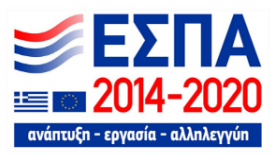

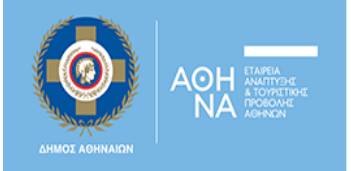

# 3) Εγγραφή χρήστη στο σύστημα και διαχείριση λογαριασμού

## 3.1 Εγγραφή στο σύστημα

Ο εν δυνάμει ωφελούμενος με την υποβολή της αίτησης του σε μια ενεργή δράση του Open Social Net και έχοντας αποδεχτεί τους όρους χρήσης, γίνεται αυτόματα χρήστης του συστήματος λαμβάνοντας στο mail που έχει δηλώσει κατά την υποβολή της αίτησης του το όνομα χρήστη (username) και τον κωδικό (password) που μπορεί να χρησιμοποιήσει για να εισέλθει στον λογαριασμό του.

Στη συνέχεια πατώντας στο κουμπί «Διαχειριστείτε το λογαριασμό σας» που βρίσκεται στην αρχική σελίδα, εμφανίζεται το παρακάτω παράθυρο εισόδου:

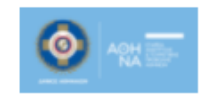

# OpenSocialNet

### Δοκιμαστική Λειτουργία

Παρακαλώ συνδεθείτε στον λογαριασμό σας.

| ۲ |
|---|
|   |
|   |

Συμπληρώνοντας το username (Email) και το password, ο χρήστης κάνει είσοδο στον λογαριασμό του.

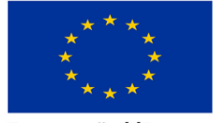

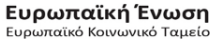

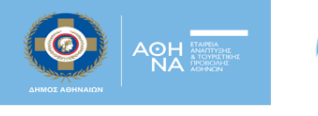

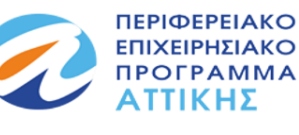

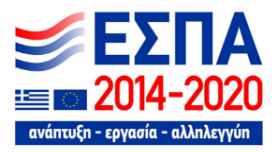

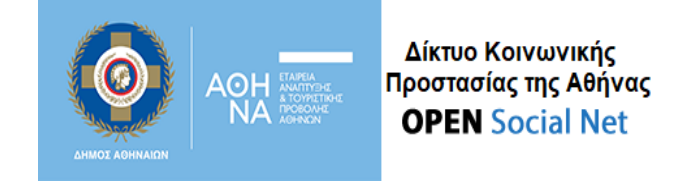

## 3.1 Διαχείριση λογαριασμού χρήστη

Κάνοντας είσοδο στο λογαριασμό του χρήστη εμφανίζεται η παρακάτω καρτέλα (παράδειγμα):

| Κεντρική Σελίδα   |                   |                 |            |            |                                                               |         |            | 0              |           |
|-------------------|-------------------|-----------------|------------|------------|---------------------------------------------------------------|---------|------------|----------------|-----------|
|                   |                   |                 |            |            | Ενεργές Δράσεις                                               | κολικός | ENAPEH     | снига имнайсни | катартарн |
| Οι Αιτήσεις μο    | U                 |                 |            |            | ΠΑΚΕΤΟ ΜΗΤΡΟΤΗΤΑΣ 2                                           | 00082   | 15/03/2022 | 15/06/2022     | ANODCTH   |
| ΔΡΑΙΗ             | κοδικός<br>δράξης | κωδικός αιτήσης | HMEP/NIA   | ΚΑΤΑΣΤΑΣΗ  | ΠΑΚΕΤΟ ΜΗΤΡΟΤΗΤΑΣ                                             | 00084   | 16/03/2022 | 15/04/2022     | ANOIXTH   |
| Δωρεάν<br>τοόσεισ | 00099             | OSN_00099_00090 | 31/03/2022 | УПОВАНОНКЕ | SUMMER CAMP 2                                                 | 00091   | 21/03/2022 | 22/05/2022     | ANOIXTH   |
| Δωρεάν βιβλία     | 00098             | OSN_00098_00090 | 31/03/2022 | УПОВАНОНКЕ | SUMMER CAMP 2 - ANOIXTH<br>ΠΡΟΣΚΛΗΣΗ ΠΡΟΣ<br>ΣΥΝΕΙΣΦΈΡΟΝΤΕΣ   | 00092   | 21/03/2022 | 25/05/2022     | ANODITH   |
|                   |                   |                 | Σύνολο     |            | ΔΡΑΣΗ_MOYΣETA_SUMMER<br>CAMP                                  | 00093   | 25/03/2022 | 25/04/2022     | ANOIXTH   |
|                   |                   |                 | εγγραφών 2 |            | ΔΩΡΕΆΝ ΦΆΡΜΑΚΑ                                                | 00100   | 01/04/2022 | 07/04/2022     | ANOIXTH   |
|                   |                   |                 |            |            | RED KITCHEN 2                                                 | 00102   | 04/04/2022 | 07/04/2022     | ANODITH   |
|                   |                   |                 |            |            | ΔΡΑΣΗ ΤΕST -<br>ΕΠΑΓΓΕΛΜΑΤΙΚΗ<br>ΣΥΜΒΟΥΛΕΥΤΙΚΗ ΣΕ<br>ΑΝΕΡΓΟΥΣ | 00103   | 05/04/2022 | 29/04/2022     | ANOIXTH   |

Στην καρτέλα αυτή ο χρήστης έχει τη δυνατότητα να δει στοιχεία των αιτήσεων που έχει υποβάλει σε δράσεις του OSN (παράδειγμα):

| Οι Αιτήσεις μο | U                 |                 |                        |                   |
|----------------|-------------------|-----------------|------------------------|-------------------|
| ΔΡΑΣΗ          | ΚΩΔΙΚΟΣ<br>ΔΡΑΣΗΣ | κωδικός αιτήσης | HMEP/NIA               | ΚΑΤΑΣΤΑΣΗ         |
| Δοκιμή]        | 00095             | OSN_00095_00027 | 30/03/2022<br>15:54:09 | <b>УПОВЛНӨНКЕ</b> |

#### Επίσης, να δει τις ενεργές/ανοικτές δράσεις του OSN (παράδειγμα):

| ΔΡΑΣΗ               | ΚΩΔΙΚΟΣ<br>ΔΡΑΣΗΣ | ENAPEH     | ∧н≘н       | ΚΑΤΑΣΤΑΣΗ |
|---------------------|-------------------|------------|------------|-----------|
| ΠΑΚΕΤΟ ΜΗΤΡΟΤΗΤΑΣ 2 | 00082             | 15/03/2022 | 15/06/2022 | ANOIXTH   |

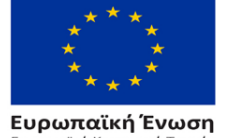

κό Κοινωνικό Ταμεί

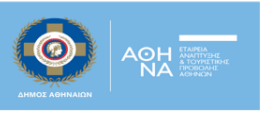

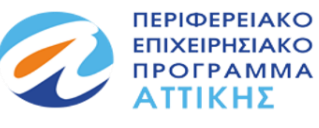

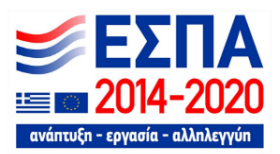

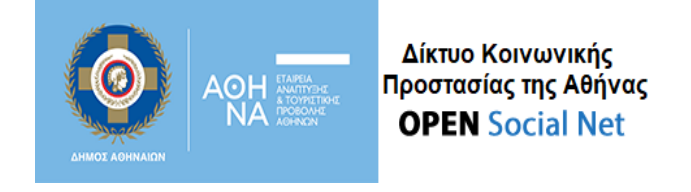

Τέλος, μπορεί να επεξεργαστεί, αν απαιτείται, <u>τα στοιχεία του προφίλ του επιλέγοντας το κουμπί</u> επεξεργασία:

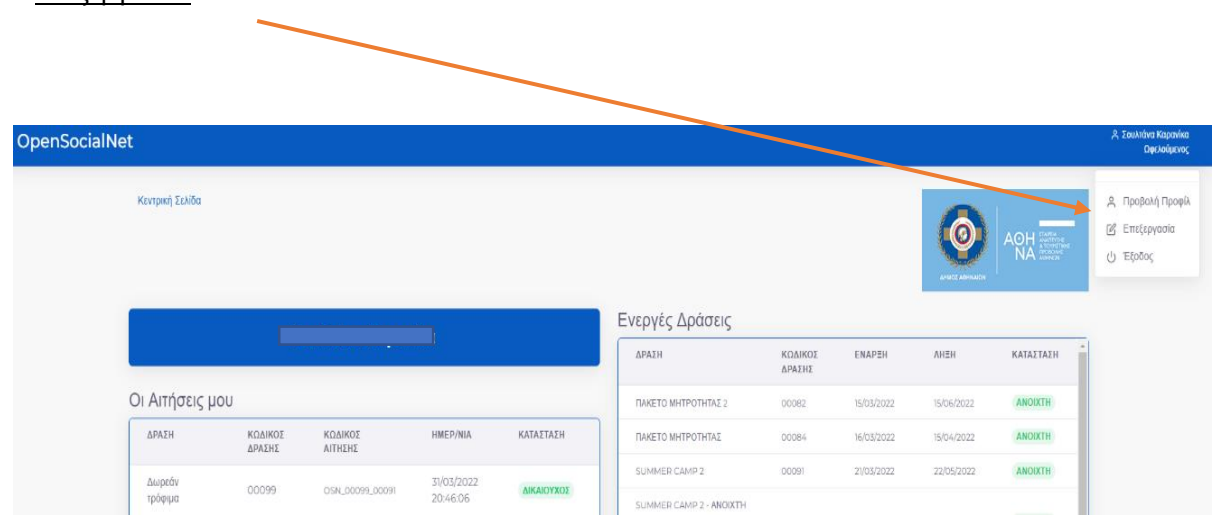

Σε περίπτωση που ο χρήστης κατά την είσοδο στο λογαριασμό του ή κατά την επεξεργασία του προφίλ του αντιμετωπίσει κάποιο πρόβλημα, μπορεί να επικοινωνήσει με την ομάδα του Open Social Net <u>εδώ</u>.

# 4) Δυναμικός Χάρτης Υπηρεσιών και Δράσεων

Ο Χάρτης Υπηρεσιών και Δράσεων είναι ένα χρήσιμο εργαλείο για την αναζήτηση φορέων/δομών και παρεχόμενων υπηρεσιών /δράσεων εντός των ορίων του Δήμου Αθηναίων.

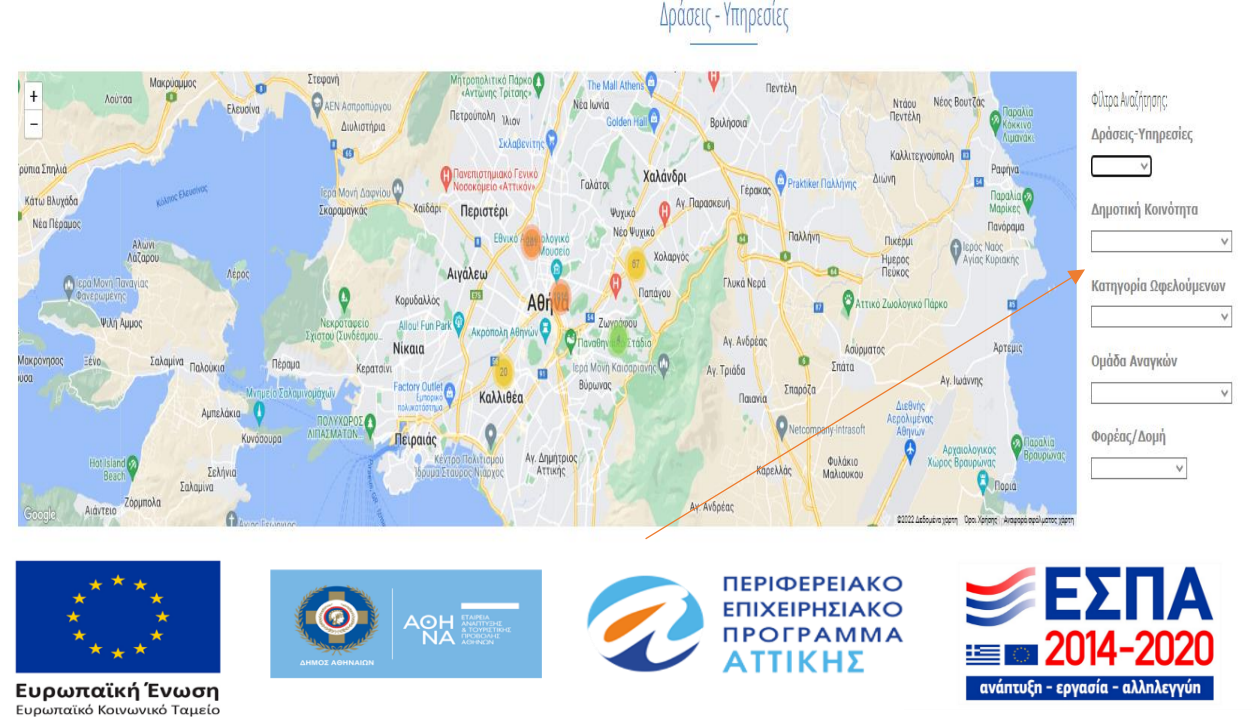

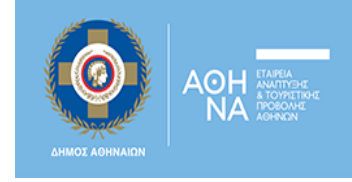

Ο επισκέπτης μπορεί να αναζητήσει δράσεις ή υπηρεσίες χρησιμοποιώντας τα φίλτρα αναζήτησης όπως εμφανίζονται στα δεξιά του χάρτη

Η αναζήτηση μπορεί να γίνει εφαρμόζοντας τα φίλτρα ανά Δημοτική Κοινότητα, ανά Κατηγορία Ωφελούμενων, ανά Ομάδα Αναγκών, ανά Φορέα /Δομή ή/και με δυνατότητα συνδυασμού αυτών. Στη κάθε θεματική κατηγορία αναζήτησης εμφανίζονται συγκεκριμένες επιλογές:

|                          | Φίλτρα Αναζήτησης                                                                                                    |
|--------------------------|----------------------------------------------------------------------------------------------------|
| Δράσεις-<br>Υπηρεσίες    | Δράσεις<br>Υπηρεσίες                                                                                                    |
| Δημοτική<br>Κοινότητα    | 1η Δημοτική Ενότητα Δήμου Αθηναίων<br>2η Δημοτική Ενότητα Δήμου Αθηναίων<br>3η Δημοτική Ενότητα Δήμου Αθηναίων<br>4η Δημοτική Ενότητα Δήμου Αθηναίων<br>5η Δημοτική Ενότητα Δήμου Αθηναίων<br>7η Δημοτική Ενότητα Δήμου Αθηναίων<br>Δήμος Μοσχάτου - Ταύρου                                                                                                    |
| Κατηγορία<br>Ωφελούμενων | Ανήλικαι παραβάτες<br>Αρχηγοί μονογονεϊκών οικογενειών<br>Άστεγοι<br>Χτομα με αναπηρία οποιασδήποτε μορφής<br>Άτομα με πολιτισμικές ιδίαιτερότητες<br>Χτομα με πορλήμοτα εξόρτησης ή απεξαρτημένα άτομα<br>Άταμα που διαβιούν σε συνθήκες φτώχας<br>Ηλικοιμένοι<br>Θύματα trafficking, εμπορίας και διακίνησης ονθρώπων<br>Θύματα trafficking, εμπορίας και διακίνησης ονθρώπων<br>Θύματα ταθίδιατα ενδοοικαγενειακής βίας<br>Μακροχούνιοι όνεργοι έως 25 ετών και άνω των 50 ετών<br>Οπονομικό μετονότατες<br>Πρόσφυγες και αιτούντες ασύλου για όσο εκκρεμεί η εξέταση του απήματος ασύλου<br>Φυλακισμένοι - αποφυλακισμένοι |
| Ομάδα<br>Αναγκών         | <ul> <li>Αλλες ανάγχες</li> <li>Διαπολπαρική μεσολάβηση (διερμηνεία, συνοδεία σε υπηρεσίες κλπ.)</li> <li>Εκπαίδευση</li> <li>Ενημέρωση, πληροφόρηση, έρευνα</li> <li>Εργασία - προώθηση στην απασχάληση</li> <li>Κάλυψη είδών πρώτης ανάγκης (ρουχισμός, θέρμανση, ΔΕΚΟ κλπ.)</li> <li>Νομική υποστήριξη - συμβουλευτική</li> <li>Προάσπιση και προαγωγή της Υγείας</li> <li>Προώθηση στις πολιπστικές, αθλητικές, ψυχαγωγικές δραστηριότητες</li> <li>Σίτιση</li> <li>Στέγαση</li> <li>Ψυχοκοινωνική υποστήριξη</li> </ul>                                                                                                   |
| Φορέας/Δομή              | Δήμος Αθηναίων<br>Άλλοι Φορείς                                                                                                    |

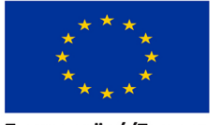

Ευρωπαϊκή Ένωση Ευρωπαϊκό Κοινωνικό Ταμείο

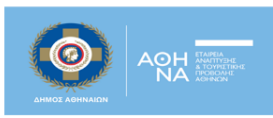

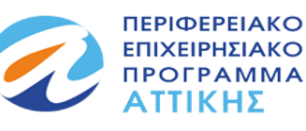

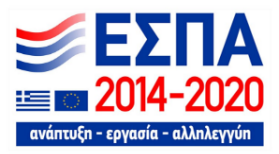

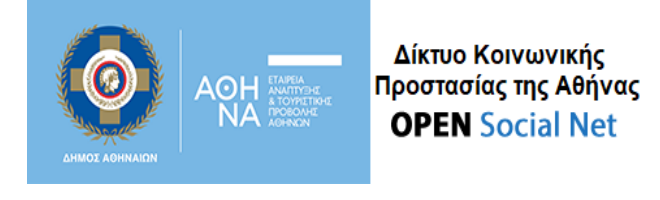

Έπειτα από την εφαρμογή των φίλτρων ο χρήστης βλέπει τα αποτελέσματα της αναζήτησής του όπως φαίνεται στο παρακάτω παράδειγμα:

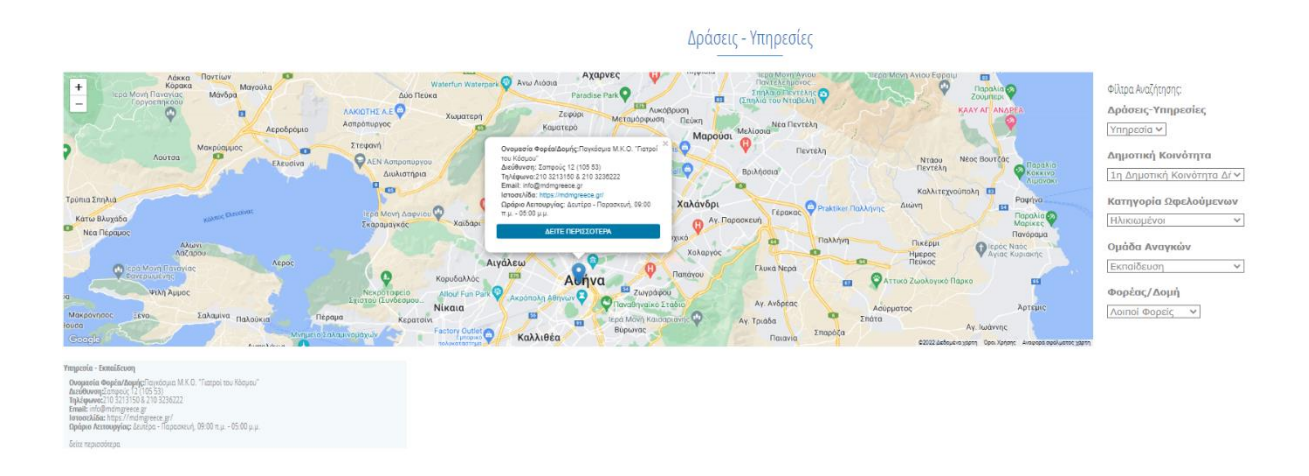

Πατώντας πάνω στην πινέζα στον χάρτη και στο δείτε περισσότερα εμφανίζεται ένα σύντομο κείμενο με την περιγραφή της υπηρεσίας ή δράσης που παρέχεται από τον συγκεκριμένο φορέα/δομή.

\* Για πιο λεπτομερείς οδηγίες αναφορικά με τον χάρτη, παρακαλώ πατήστε εδώ.

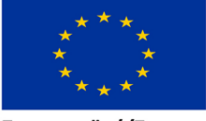

Ευρωπαϊκή Ένωση Ευρωπαϊκό Κοινωνικό Ταμείο

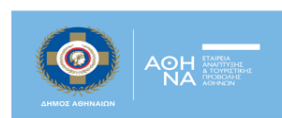

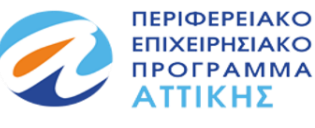

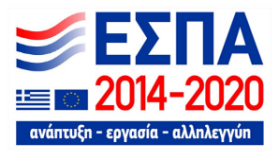